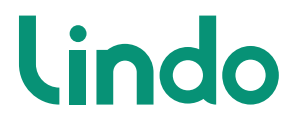

# User Manual

Intelligent Battery Spotlight Camera 2K

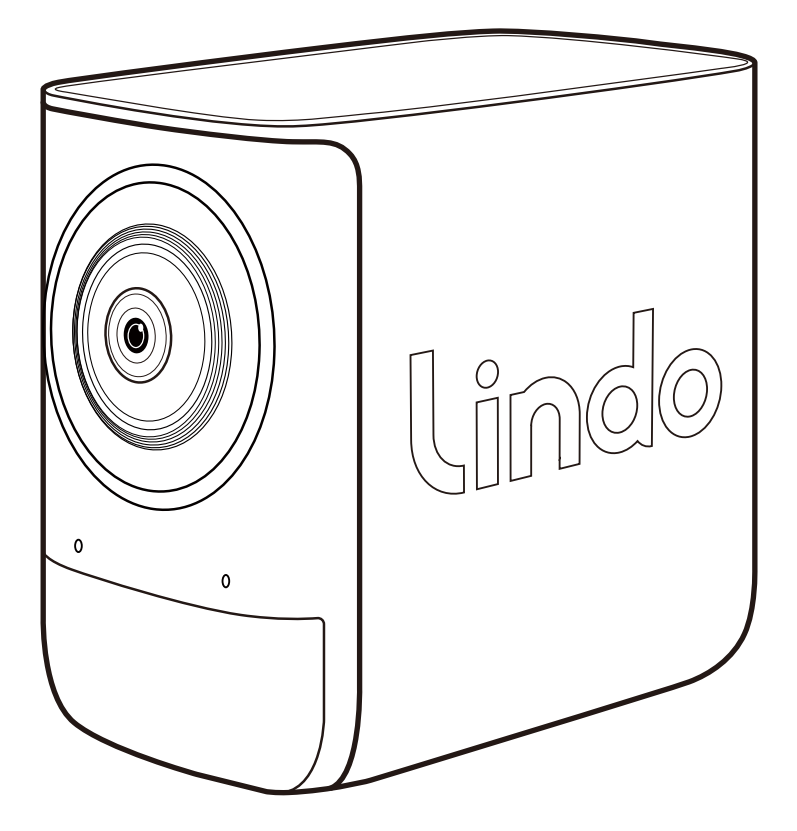

### Contents

| 1.       | What's Included<br>For Outdoor Camera Installation                                                                                                    | <b>4</b><br>4                                  |
|----------|----------------------------------------------------------------------------------------------------|------------------------------------------------|
| 2.       | Product Overview<br>Intelligent Battery Spotlight Camera 2K Front View<br>Learn About the LED Indicator Light Status<br>and Voice Prompt of the Device      | <b>5</b><br>5                                  |
| 3.       | Charging the Device<br>Charging the Device.<br>Charging the Device with Solar Panel.                                                                        | 7<br>7<br>8                                    |
| 4.       | How the System Works<br>How the System Works                                                                                                    | <b>9</b><br>9                                  |
| _        |                                                                                                    |                                                |
| 5.       | Set up the System<br>Download the App and Set up the System                                                                                                 | <b>10</b>                                      |
| 5.<br>6. | Set up the System<br>Download the App and Set up the System<br>Add Device<br>Create Account<br>Activate Device<br>Bluetooth Connection<br>Wi-Fi Connection. | <b>10</b><br>10<br><b>11</b><br>11<br>12<br>13 |

| 8. | APP Page Guide                    | 30 |
|----|-----------------------------------|----|
|    | Home Page                         | 30 |
|    | Battery Level and Signal Reminder | 31 |
|    | Live View Page                    | 32 |
| 9. | NOTICE                            | 34 |
|    | FCC Statement                     | 34 |
|    | FCC Radiation Exposure Statement  | 35 |
|    | Notice: Charging Statement        | 35 |
|    | Customer Service                  | 35 |
|    |                                   |    |

# **1. WHAT'S INCLUDED**

#### For Outdoor Camera Installation

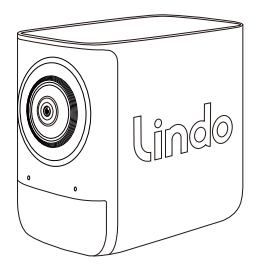

Intelligent Battery Spotlight Camera 2K

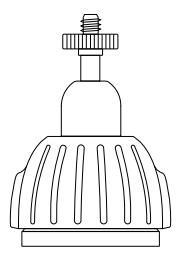

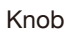

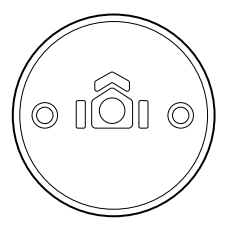

Mounting Bracket

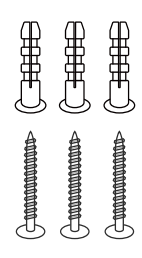

Screw Packs (Spare screws and anchors are included)

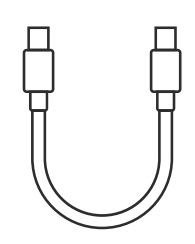

C-C Charging Cable

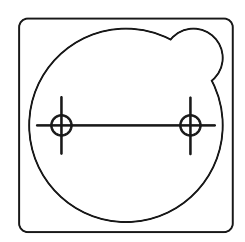

Screw Hole Positioning Card

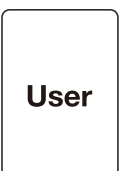

User Manual

# 2. PRODUCT OVERVIEW

Intelligent Battery Spotlight Camera 2K

#### Front View:

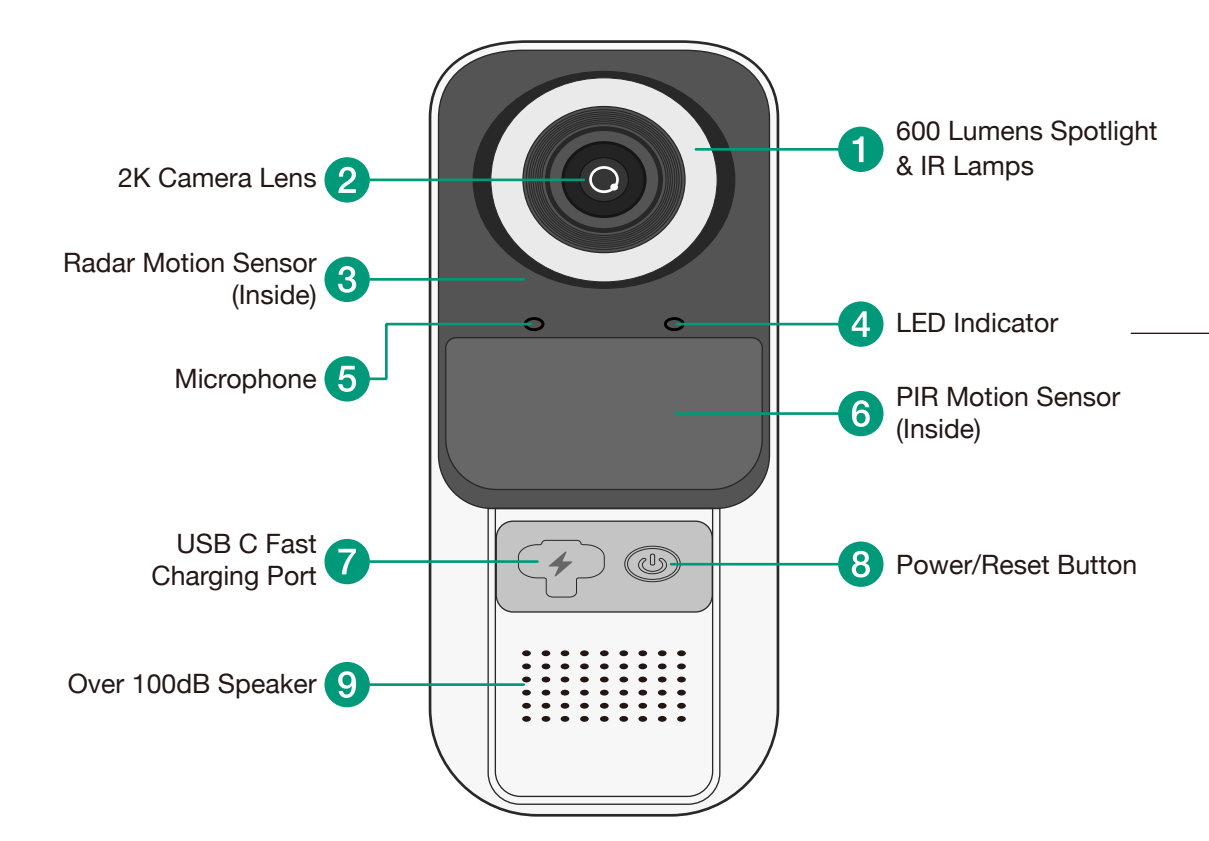

# Learn About the LED Indicator Light Status and Voice Prompt of the Device

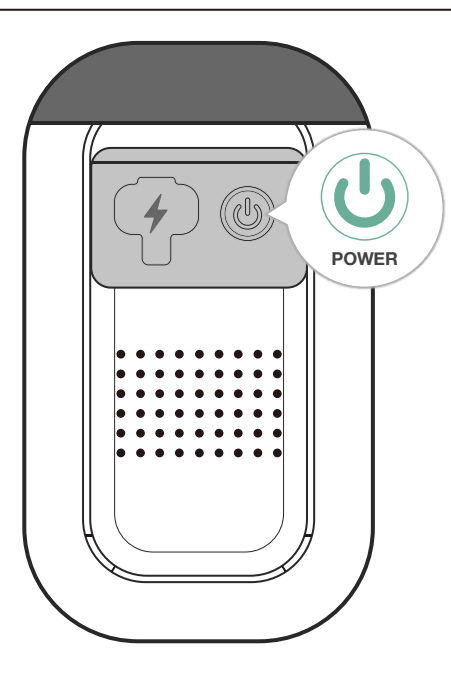

| Description                      | Operation                                      | LED Indicator Light Status                    | Voice Prompt              |
|----------------------------------|------------------------------------------------|-----------------------------------------------|---------------------------|
| Ready to Connect to the Internet | Press the POWER button<br>for 3 seconds        | LED light flashes<br>Red & Blue alternatively | A beep                    |
| Turn on the Device               | Press the POWER button<br>for 3 seconds        |                                               | "Welcome to Lindo"        |
| Turn off the Device              | Press the POWER button<br>5 times in 5 seconds |                                               | A piece of music          |
| Reset the Device                 | Press the POWER button<br>for 7 seconds        | LED light flashes<br>Red & Blue alternatively | "Restore default setting" |
| Firmware Updating                |                                                | Red & Blue lights on                          |                           |
| Network Disconnected             |                                                | Red light flashing slowly                     | -                         |

6

# **3. CHARGING THE DEVICE**

#### Charging the Device

Please fully charge the device before first use.

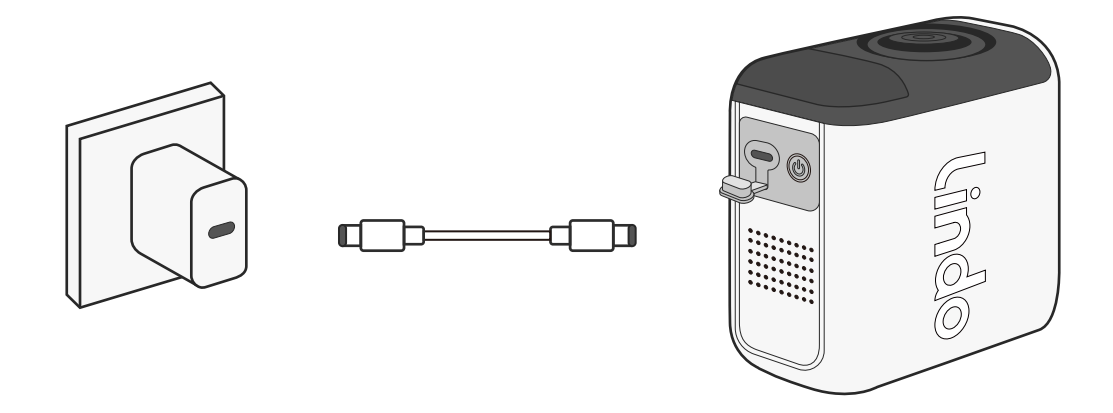

| LED indicator | Charging: Blue light keeps on       |  |  |
|---------------|-------------------------------------|--|--|
|               | Fully charged: Blue light turns off |  |  |
|               |                                     |  |  |
| Charging time | 3 hours from 0% to 100%             |  |  |

Extend the battery life with Lindo Solar Panel (sold separately).

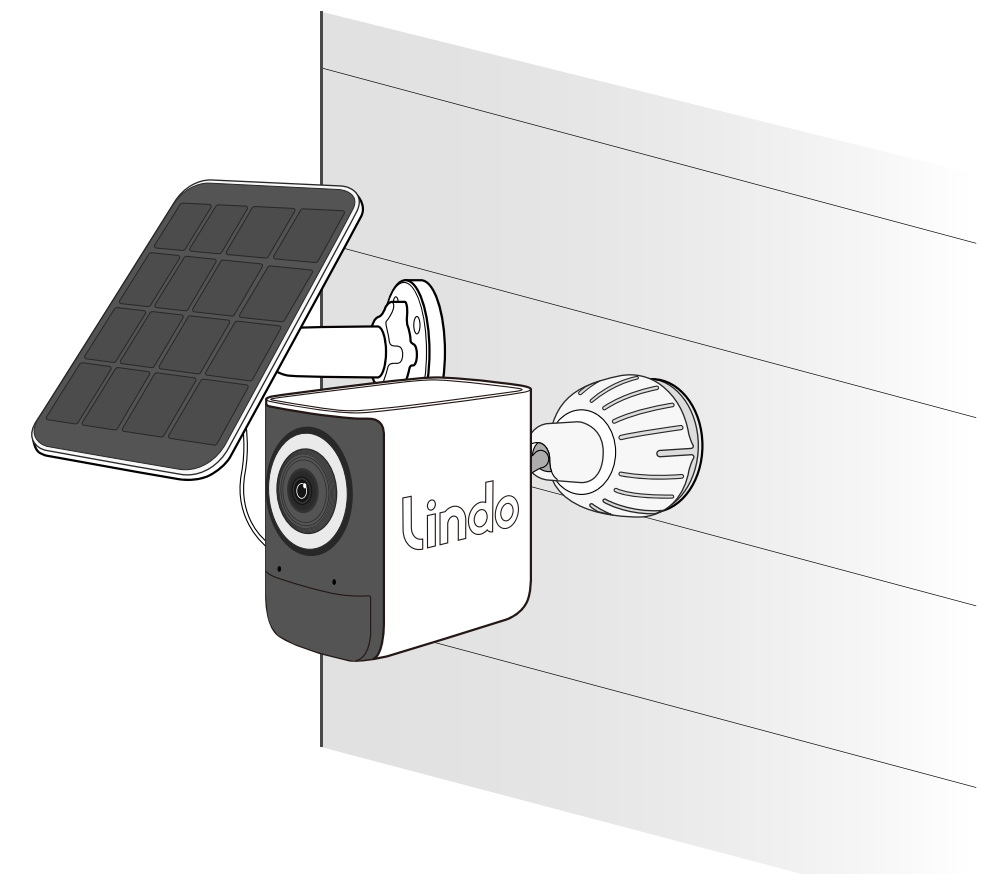

\* This page only shows the option to charge the camera with Lindo solar panel. Lindo solar panel is sold separately and is not included in this package.

# 4. HOW THE SYSTEM WORKS

#### HOW THE SYSTEM WORKS

The camera detects motion at your porch and allows you to warn the thieves.

If the distance between the location where your camera is installed and the router exceeds 20ft, you should add a repeater between them.

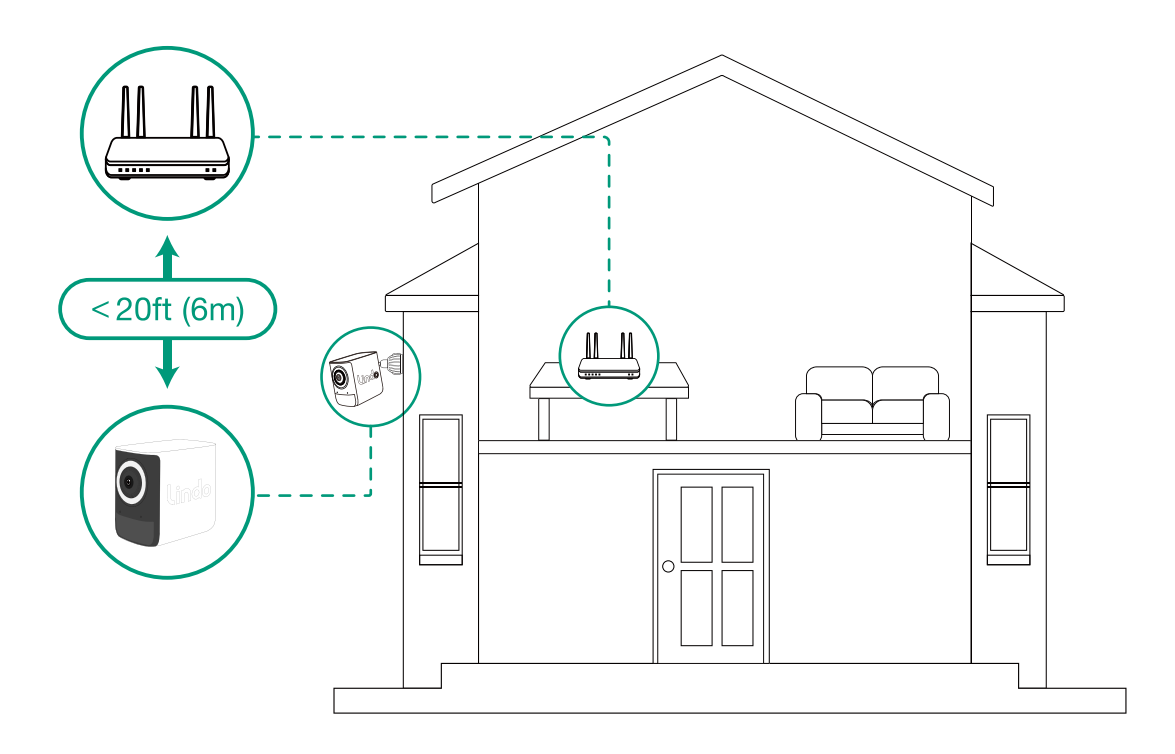

# 5. SET UP THE SYSTEM

Download the App and Set up the System

Download the Lindo Life app from the App Store (iOS devices) or Google Play (Android devices).

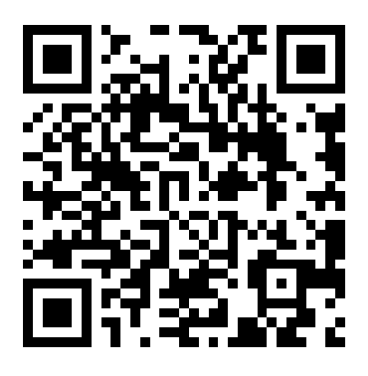

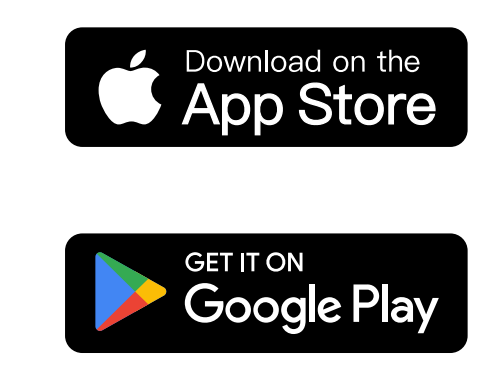

Sign up for a Lindo Life account, then follow the onscreen instructions to complete the setup.

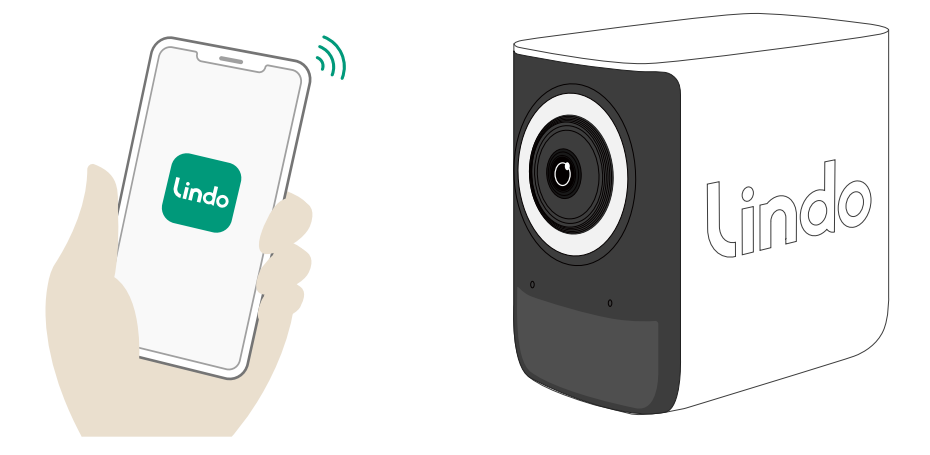

# 6. ADD DEVICE

Create Account

- 1. Choose region
- 2. Fill in your email
- 3. Set your password (8-20 characters)

#### Activate Device

1. Press the "POWER" button until your hear a BEEP, Led light flashes **Red** and **Blue** alternatively.

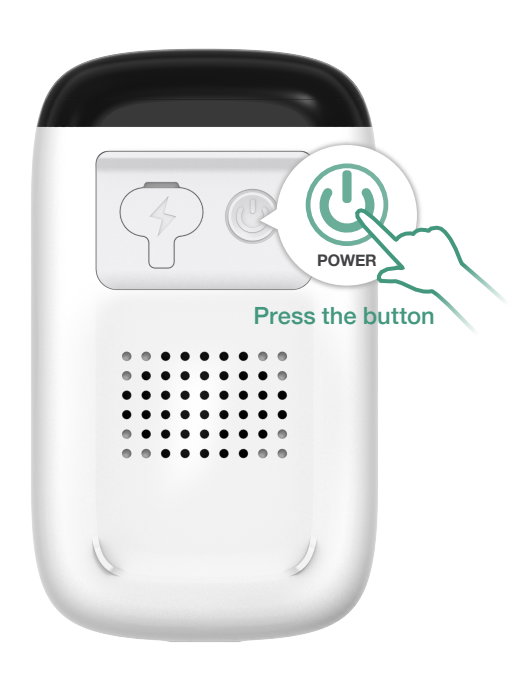

1. Click on the Bluethooth name to start Bluetooth pairing.

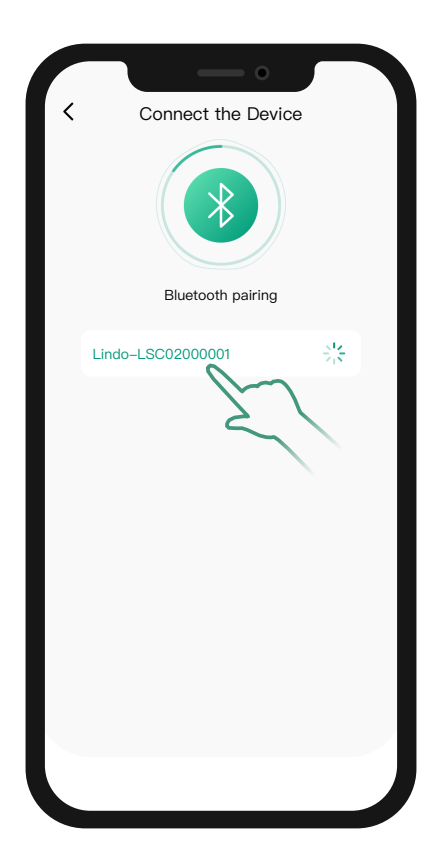

- 1. Select your Wi-Fi (only support 2.4GHz).
- 2. Enter Wi-Fi password.
- \* If you cannot find your Wi-Fi in the Wi-Fi list, mannually enter your Wi-Fi to get connected.

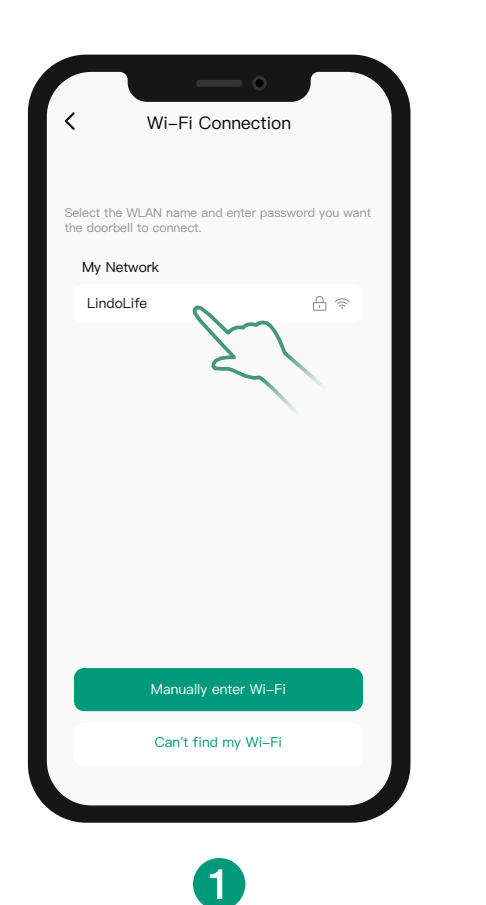

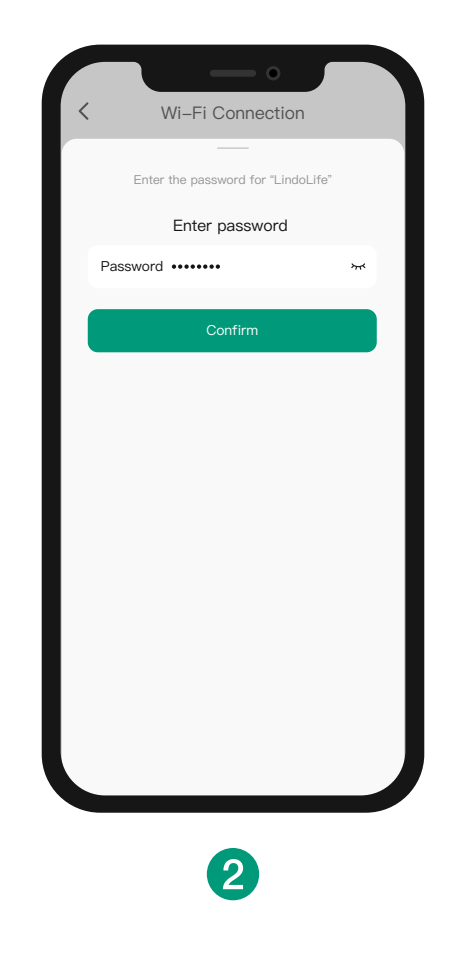

- 1. Waiting for doorbell configuration.
- 2. After the configuration is completed, you can set the device name and enter the APP home page.
- 3. If you want to go through the installation tutorial, click the "Device Installation" at the bottom.

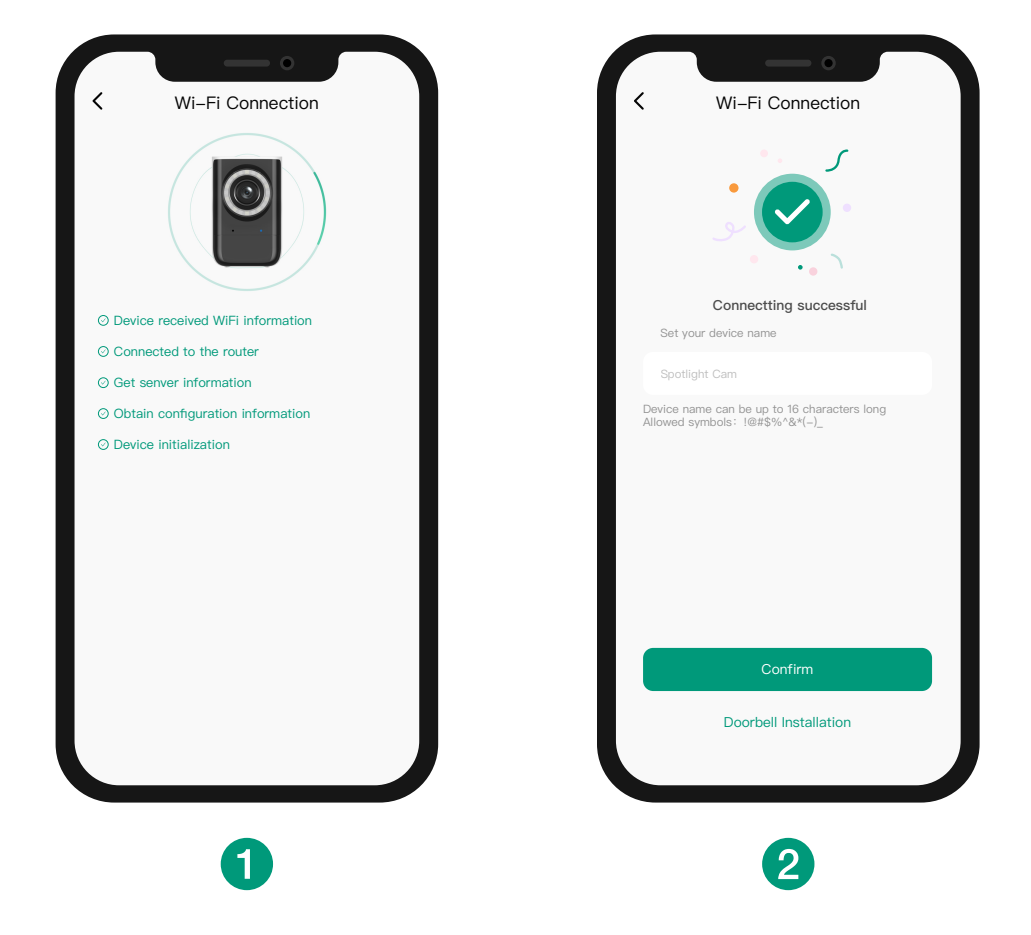

# 7. MOUNTING THE CAMERA

#### Select a Location

Select a location where you can get the desired view. We recommend hanging the camera 7-10ft (2-3m) above the ground.

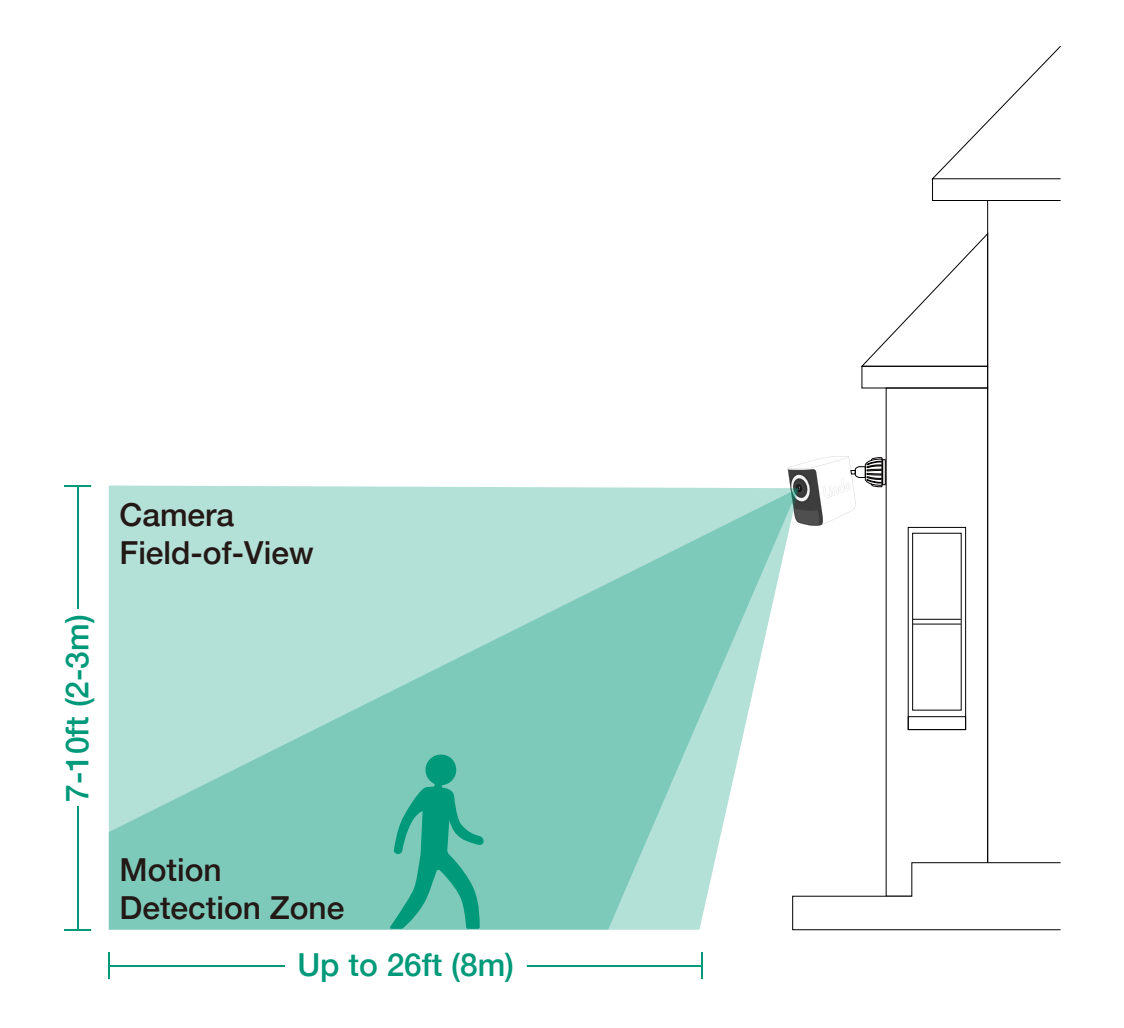

Turn the knob of the mounting bracket counterclockwise to loosen and disassemble it.

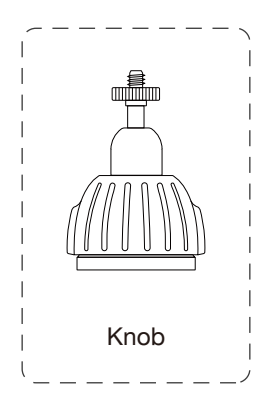

What you need: Knob.

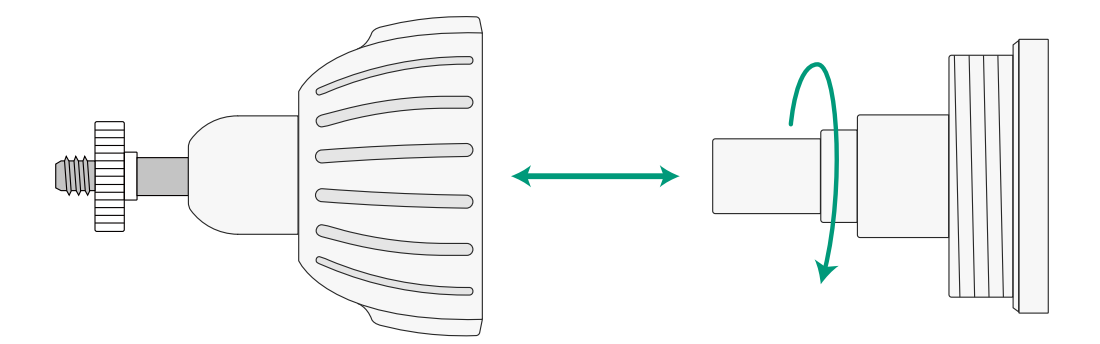

Place the screw hole positioning card against the wall to mark the position.

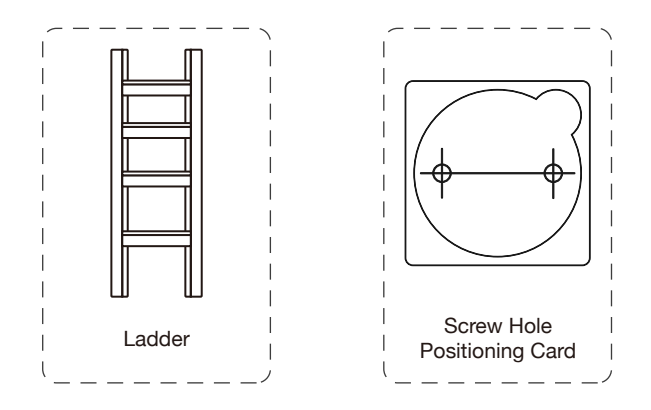

What you need: Ladder, Screw Hole Positioning Card.

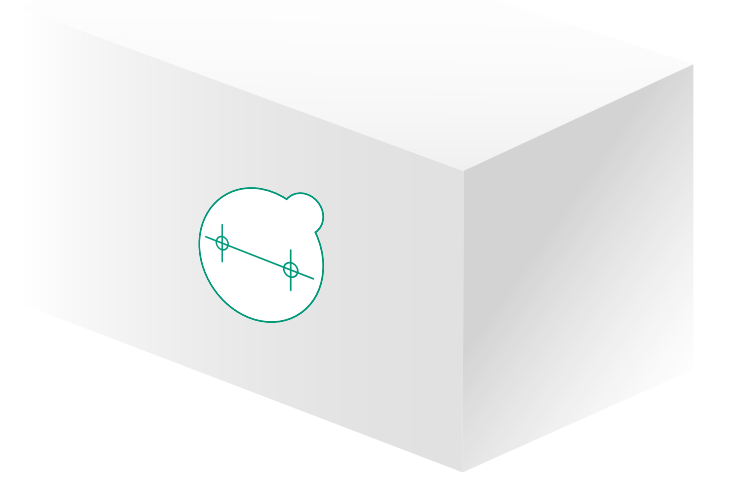

Drill holes with a 15/64 inch (6mm) drill bit, then insert the anchors into the holes, anchors are necessary for walls that are made out of hard materials such as concrete, brick, or stucco.

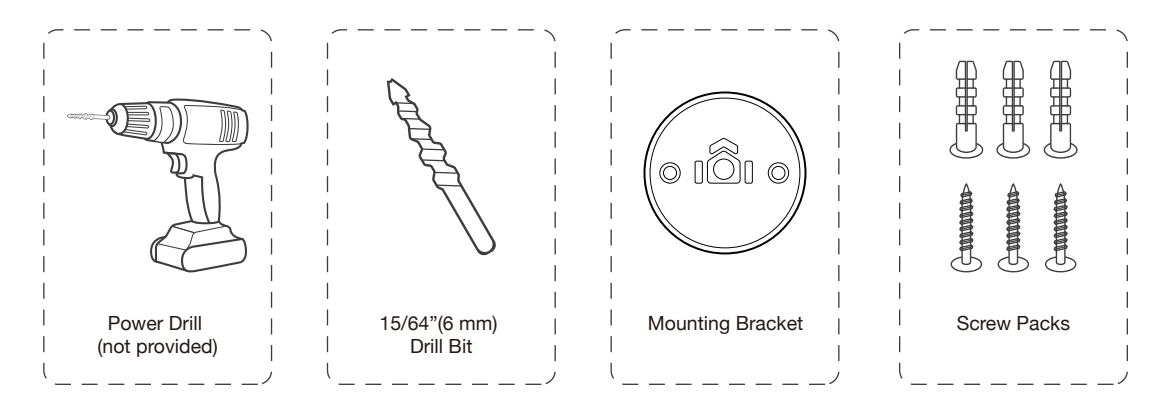

What you need: Power Drill, 15/64" (6 mm) Drill Bit, Mounting Bracket, Screw Packs.

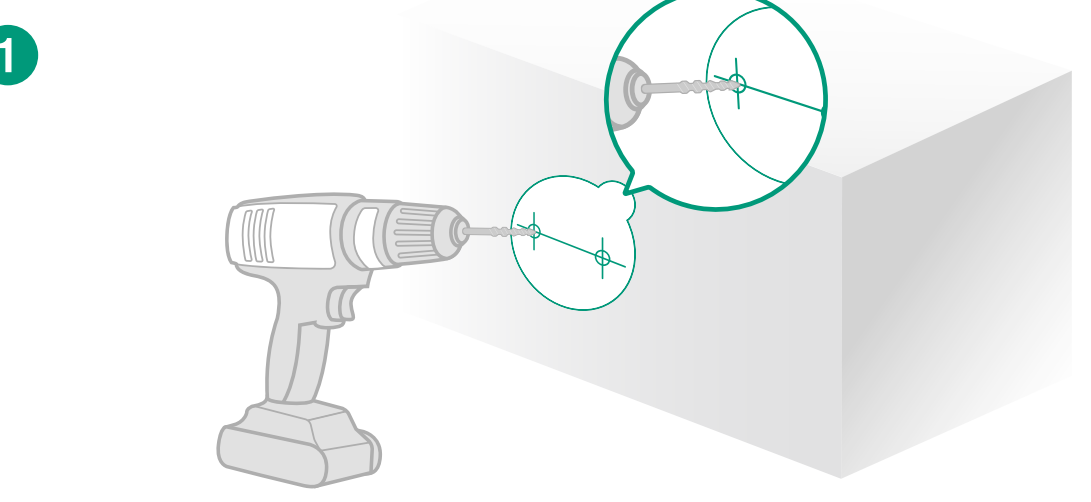

Use the screws to secure the mounting bracket on the wall.

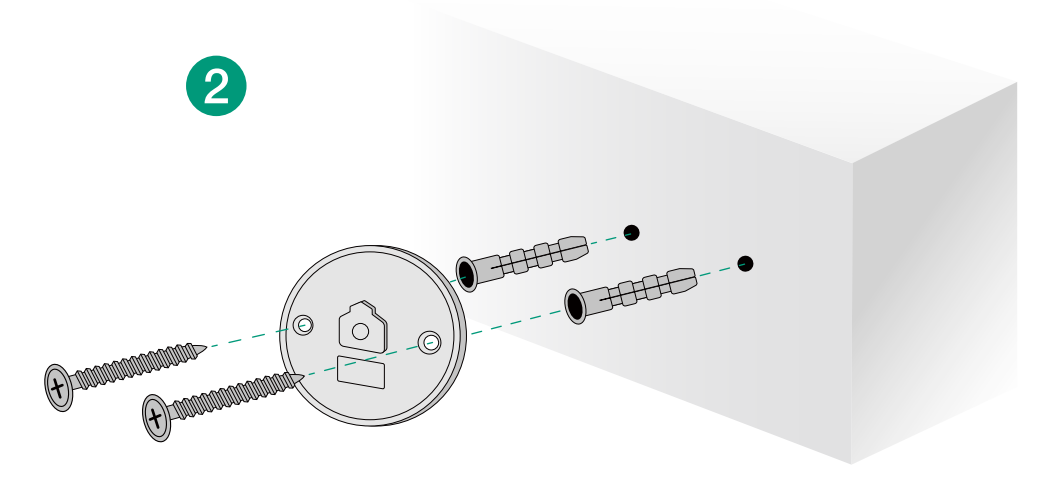

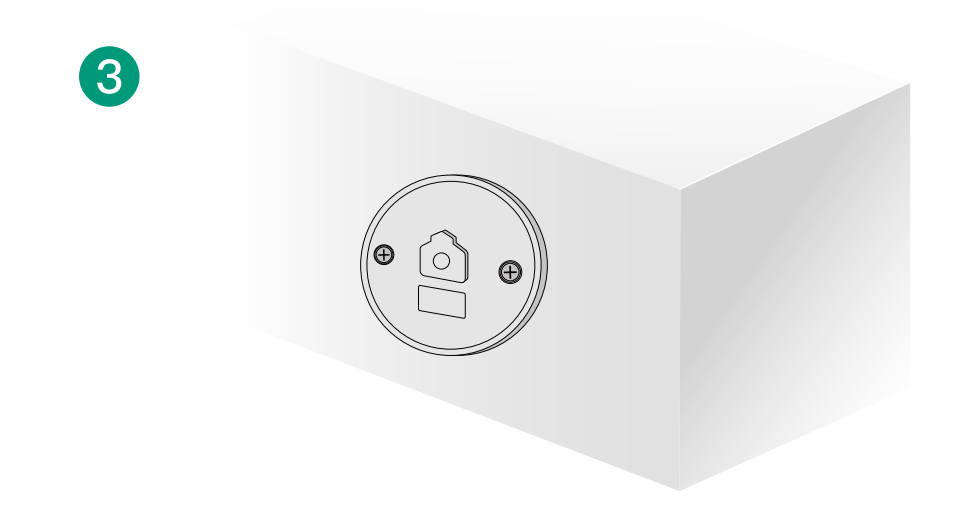

Firmly screw the knob of the mounting bracket into the mounting hole.

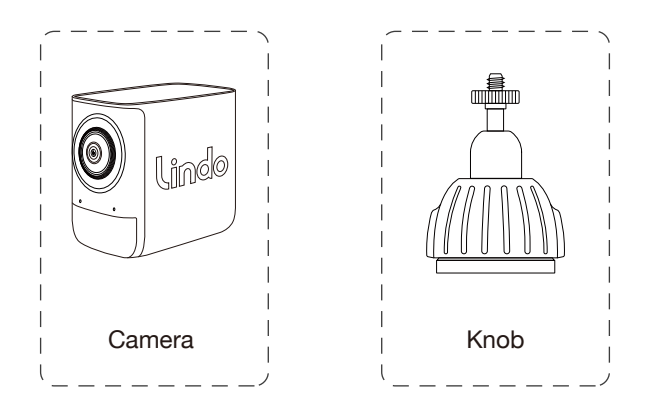

What you need: Ladder, Screw Hole Positioning Card.

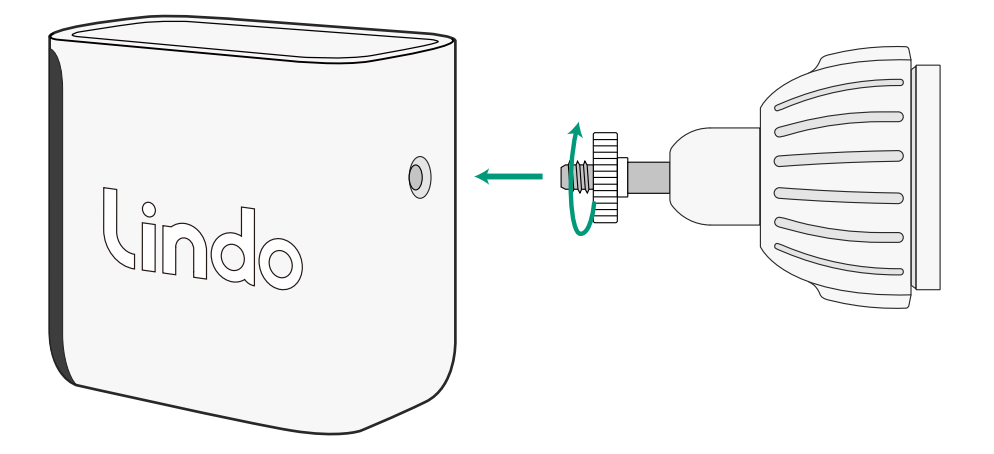

Hold and snap the camera to the mounting bracket.

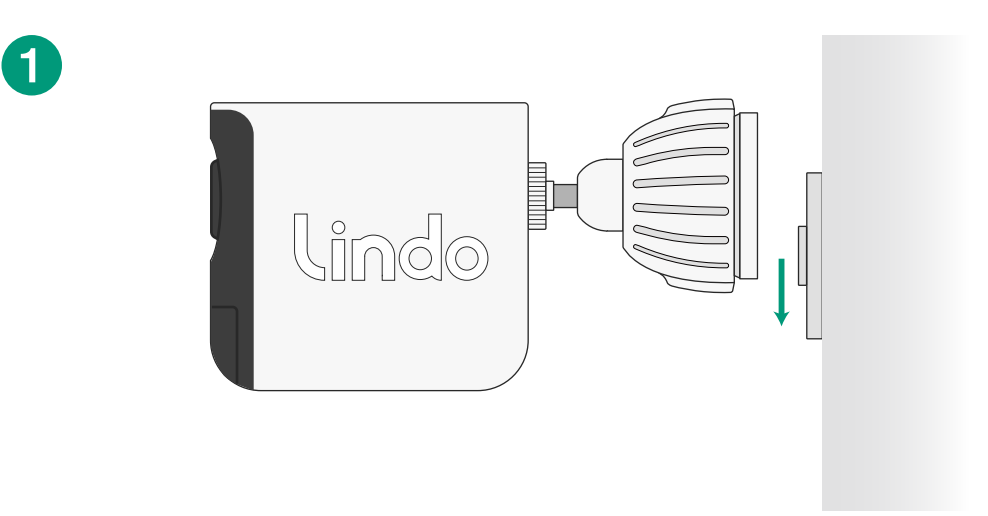

Unscrew the knob to adjust the mounting angle.

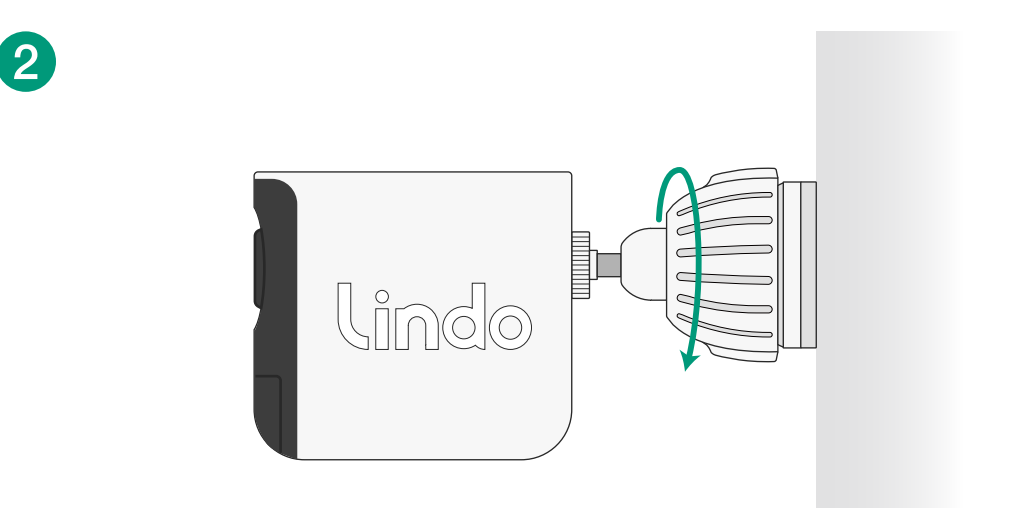

Then firmly screw the knob.

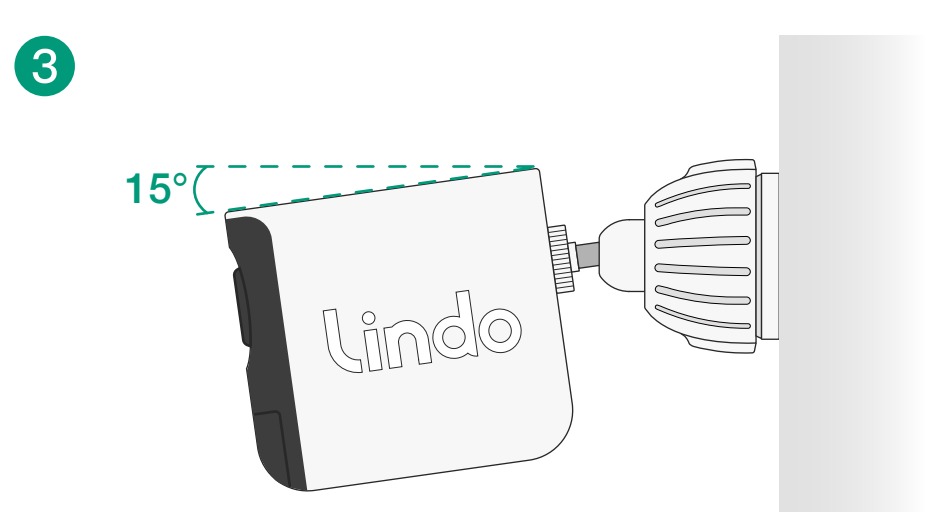

View and check the view of the live stream and signal strength in Lindo Life app.

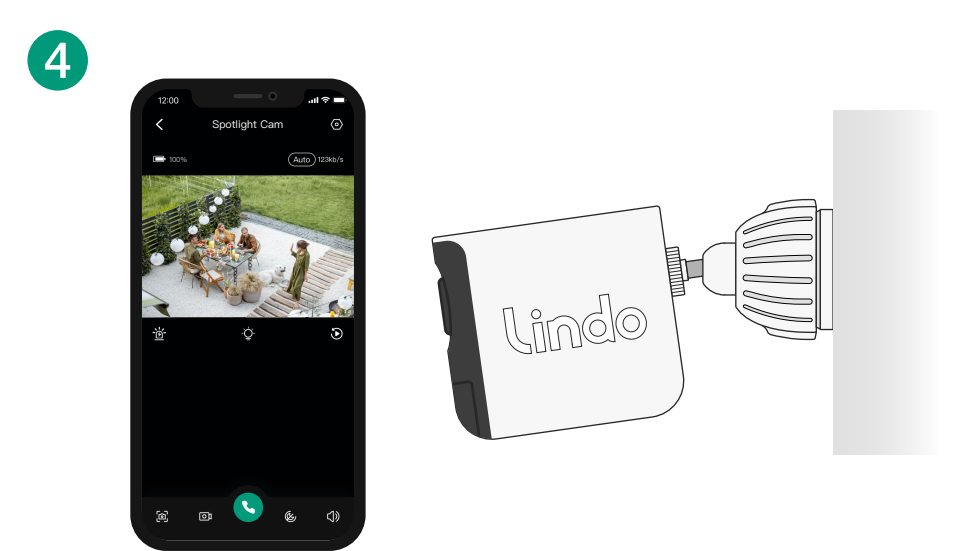

Turn the knob of the mounting bracket counterclockwise to loosen and disassemble it.

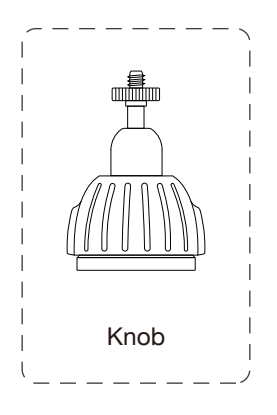

What you need: Knob.

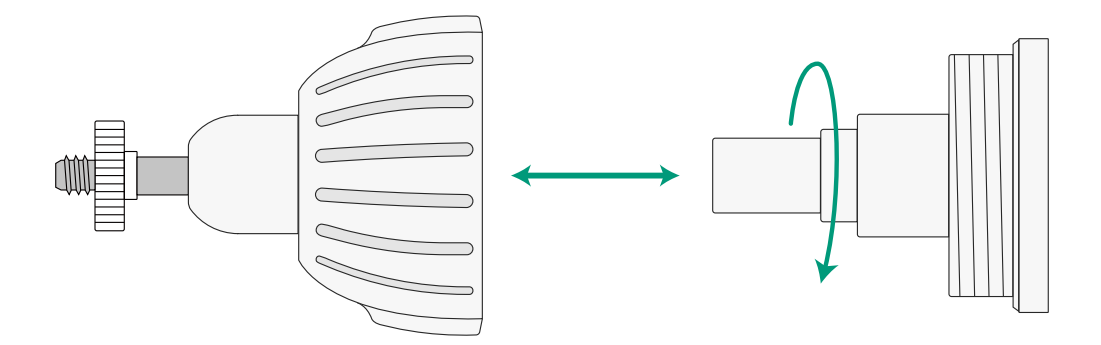

Place the screw hole positioning card against the wall to mark the position.

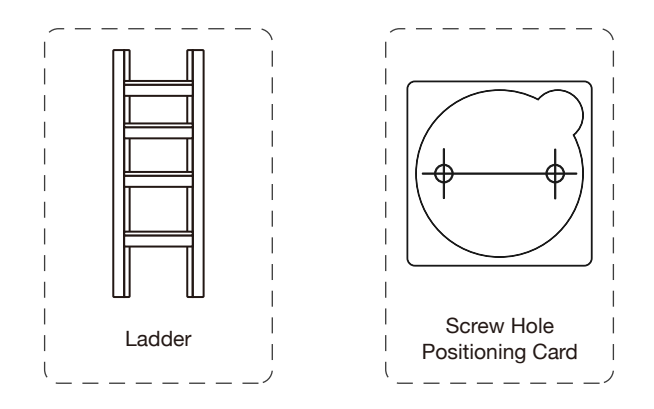

What you need: Ladder, Screw Hole Positioning Card.

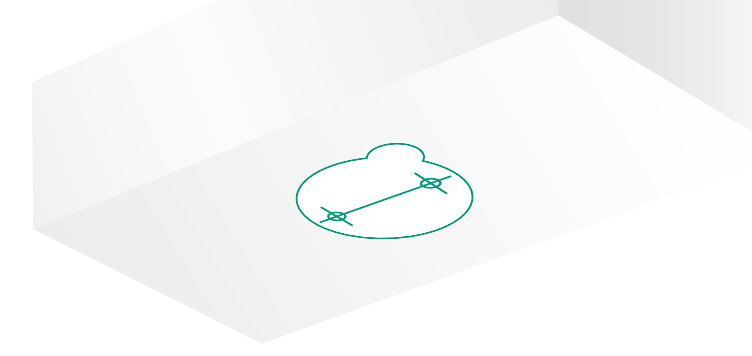

Drill holes with a 15/64 inch (6mm) drill bit, then insert the anchors into the holes, anchors are necessary for walls that are made out of hard materials such as concrete, brick, or stucco.

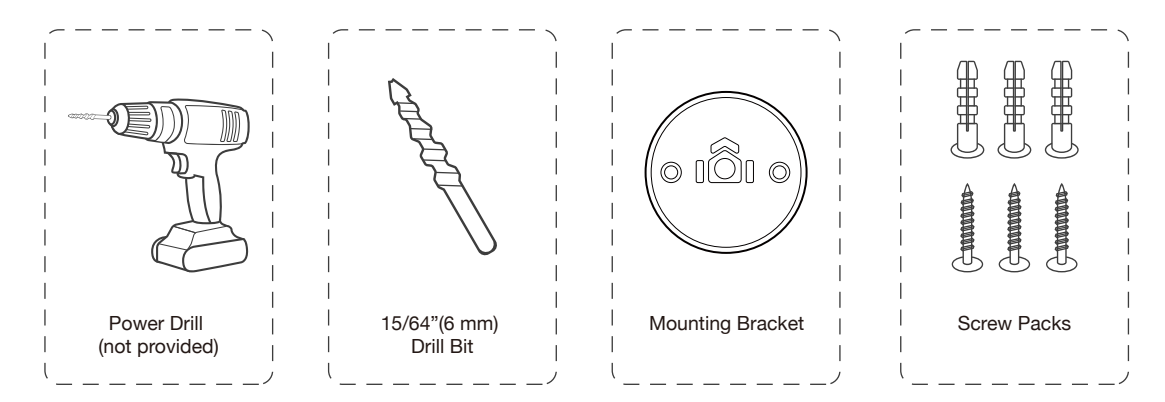

What you need: Power Drill, 15/64" (6 mm) Drill Bit, Mounting Bracket, Screw Packs.

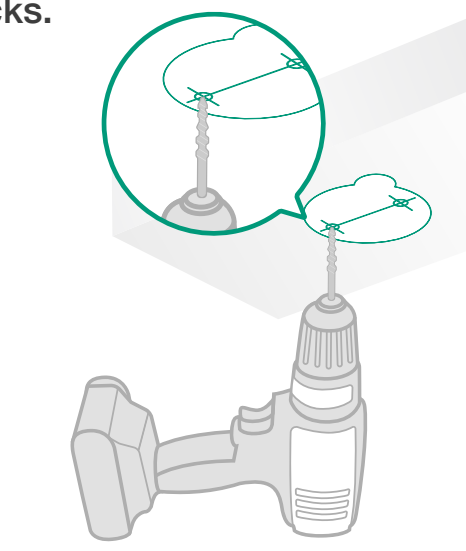

Use the screws to secure the mounting bracket on the wall.

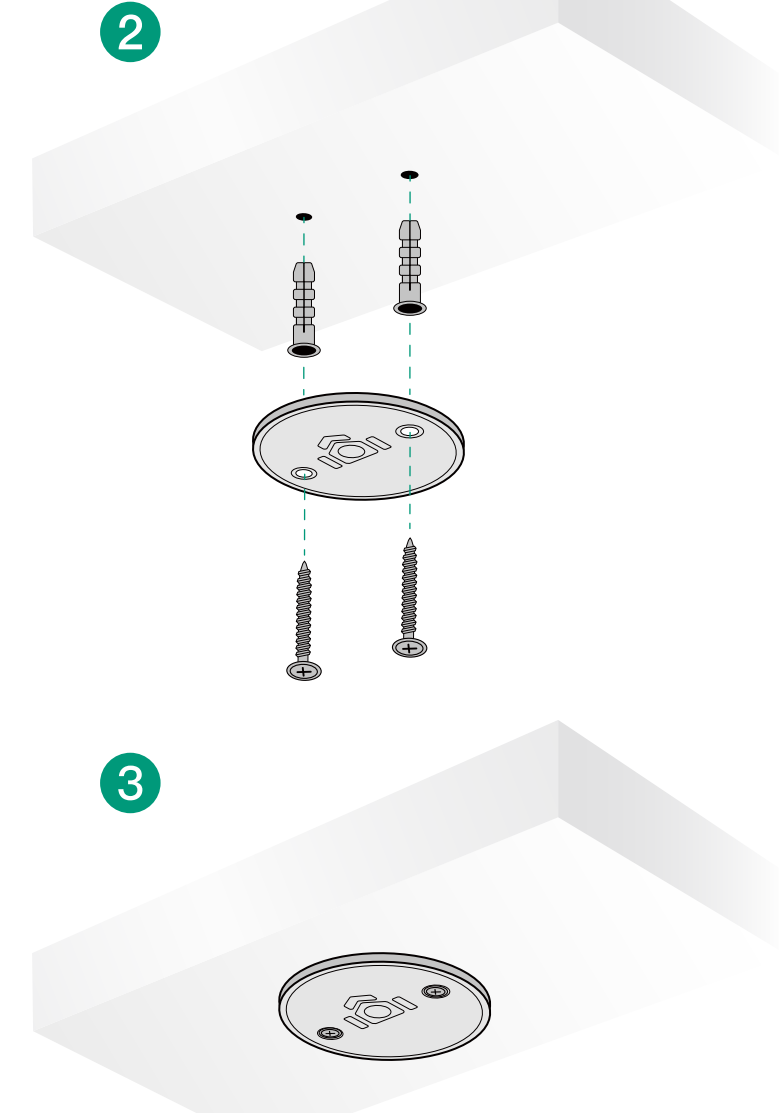

Firmly screw the knob of the mounting bracket into the mounting hole.

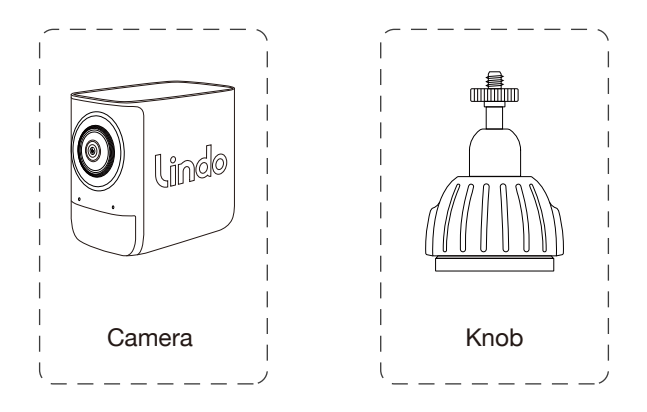

What you need: Ladder, Screw Hole Positioning Card.

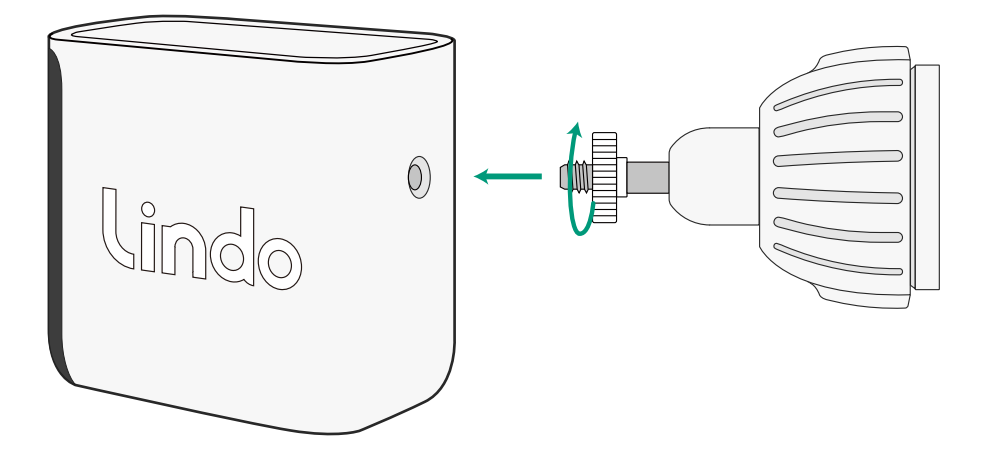

1

Hold and snap the camera to the mounting bracket.

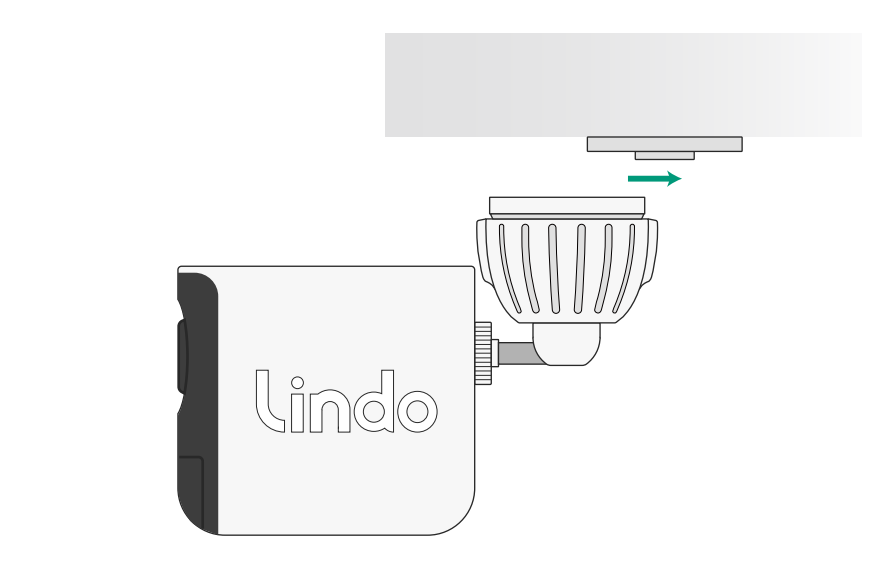

Unscrew the knob to adjust the mounting angle.

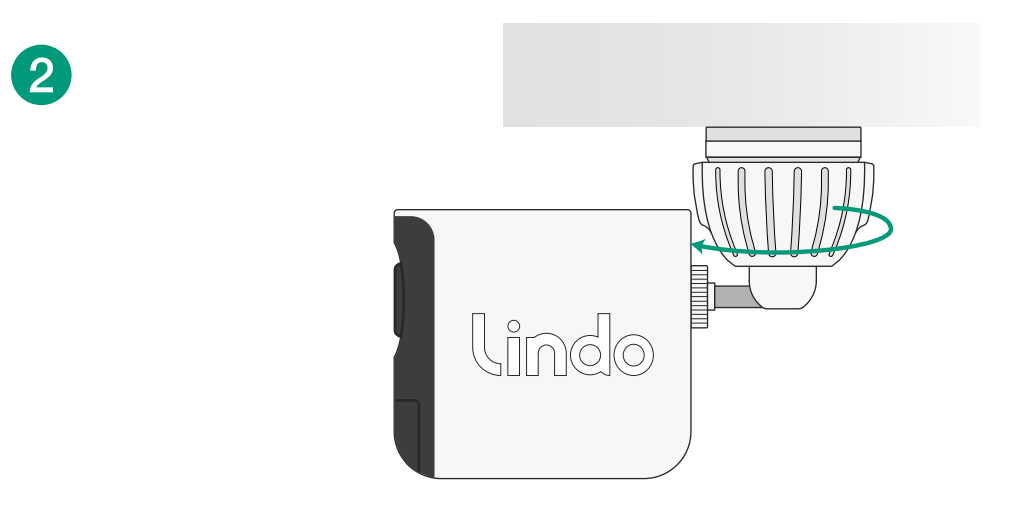

Then firmly screw the knob.

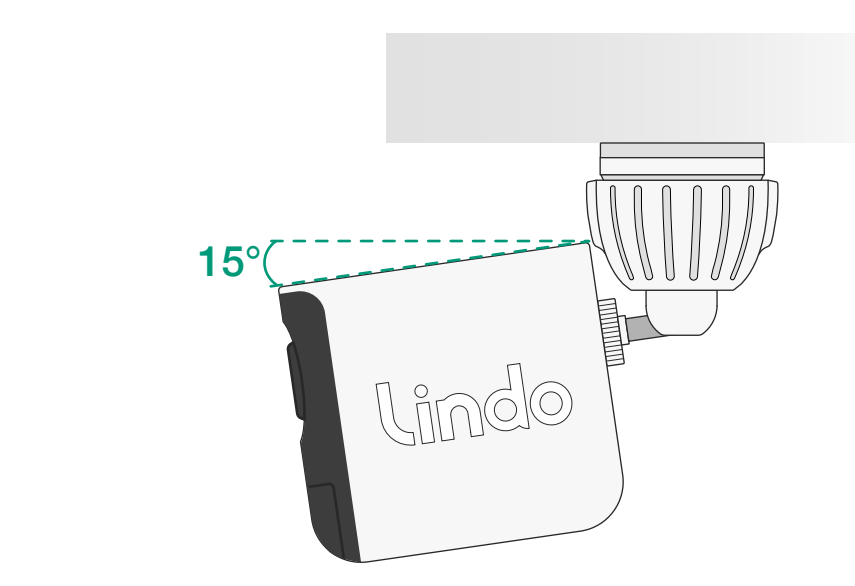

View and check the view of the live stream and signal strength in Lindo Life app.

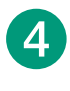

3

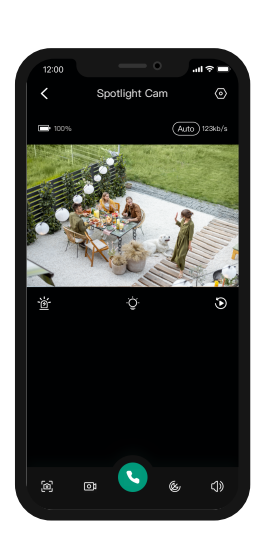

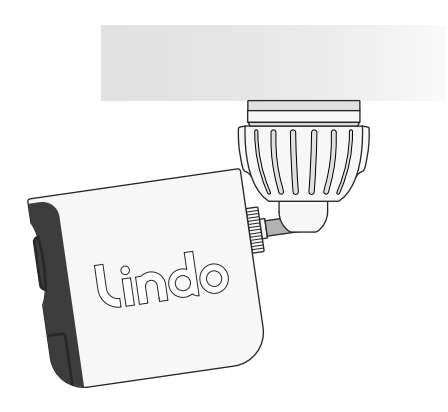

## 8. APP PAGE GUIDE

Home Page

When you open Lindo Life App, you will see your device(s) and preview image.

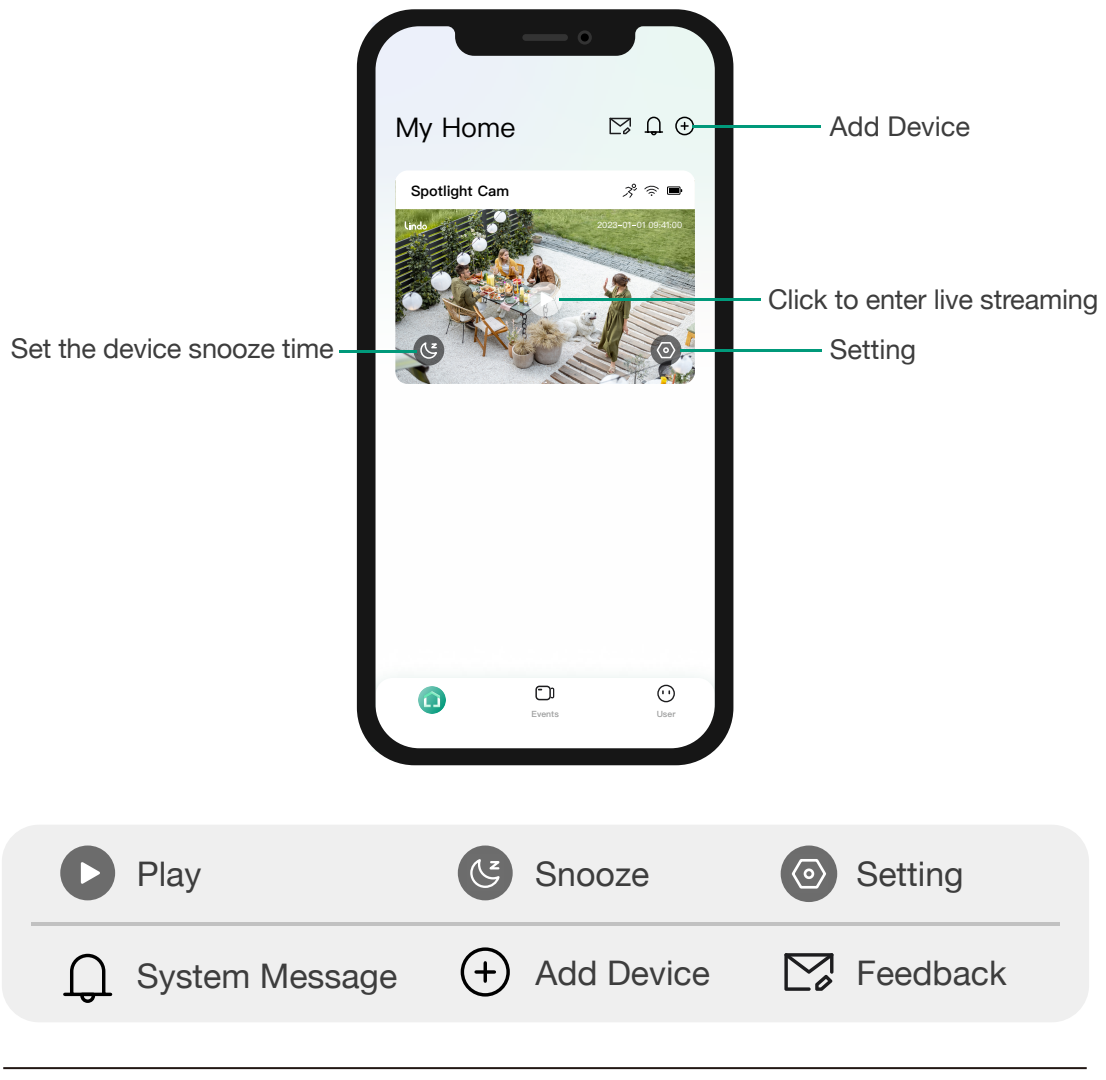

| ,          | >80%         | (((. | Great            |
|------------|--------------|------|------------------|
|            | 60-80%       | (((. | Good             |
|            | 40-60%       | ((t· | Normal           |
|            | 20-40%       | (((. | Bad              |
| <b>i</b> ı | <20%         | ij,  | No signal        |
| [4]        | USB Charging | PD   | PD Fast Charging |
| -;¢;-      | Solar Panel  |      |                  |

- 1. You can zoom in and out with two fingers.
- 2. When you allow Lindo Life App to access photos, you can save snapshot.

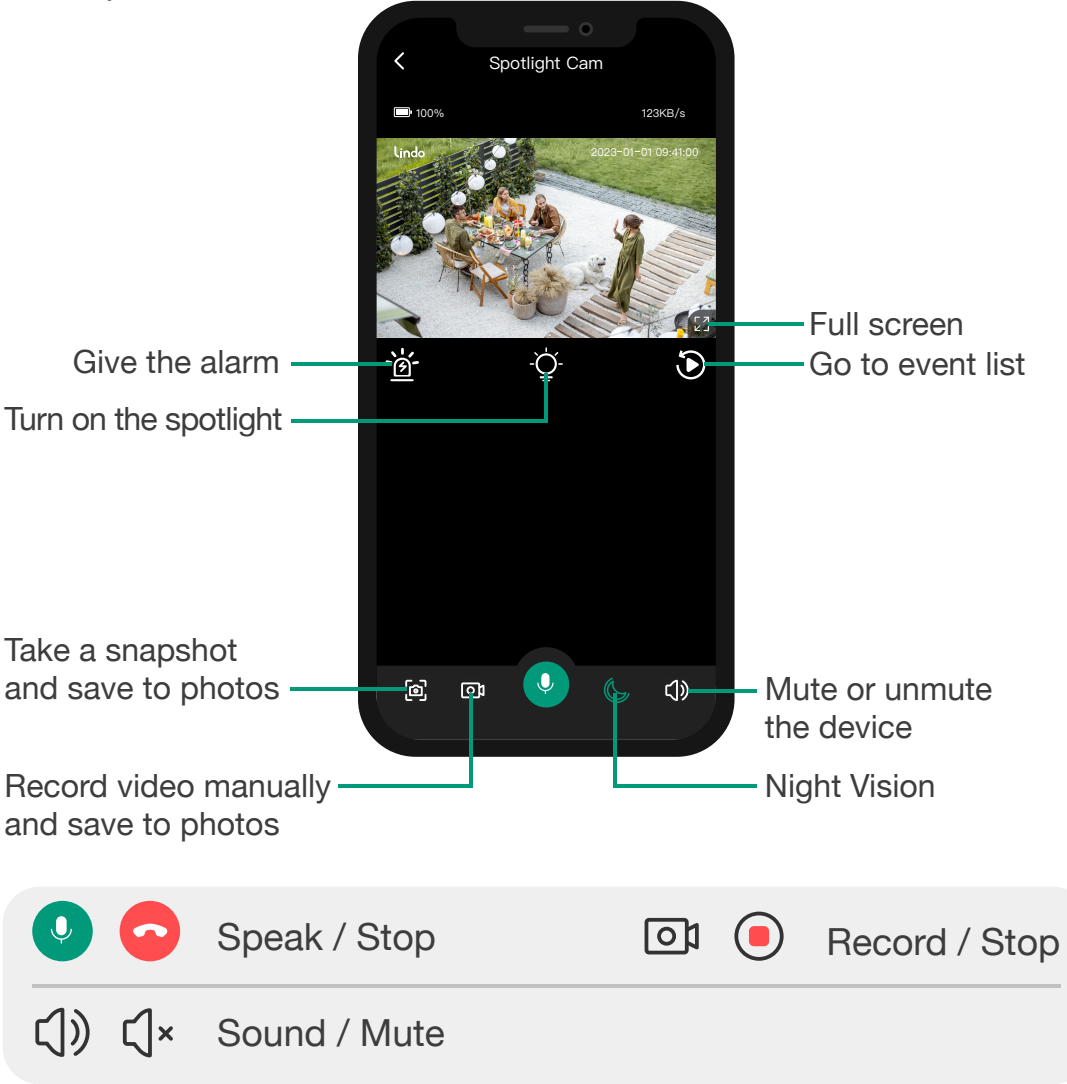

- 1. Press and hold the light button (bulb icon) to adjust the brightness of the spotlight.
- 2. Click the night vision button (moon icon) to choose between black and white mode or full-color mode.

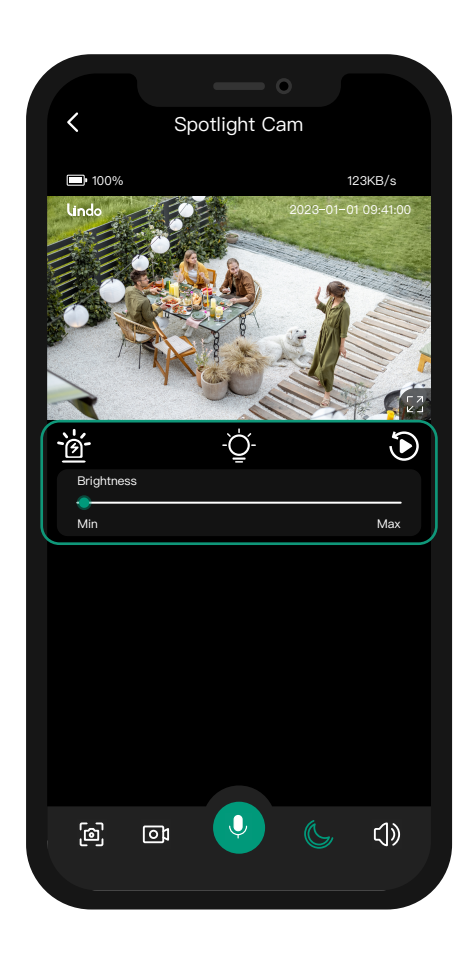

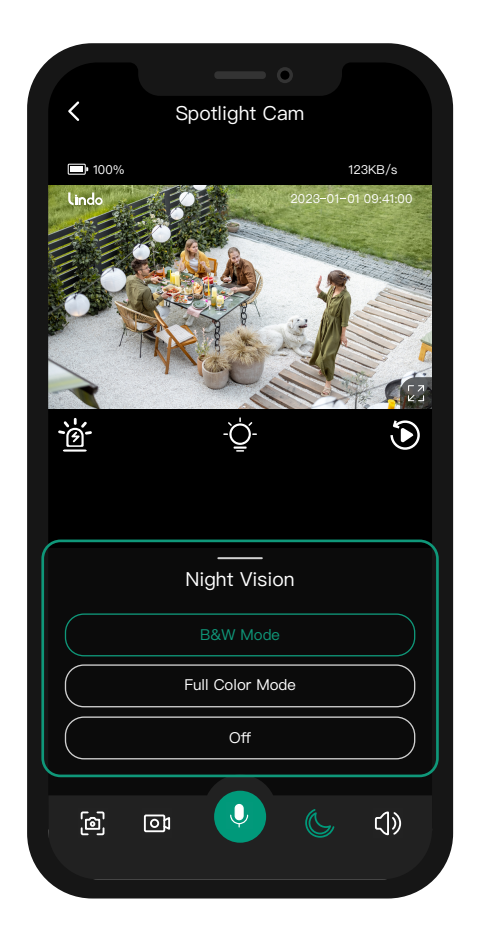

# 9. NOTICE

FCC Statement

This device complies with Part 15 of the FCC Rules. Operation is subject to the following two conditions:

(1) This device may not cause harmful interference, and

(2) This device must accept any interference received, including interferencethat may cause undesired operation.

Warning: Changes or modifications not expressly approved by the party responsible for compliance could void the user's authority to operate the equipment.

NOTE: This equipment has been tested and found to comply with the limits for a Class B digital device, pursuant to Part 15 of the FCC Rules. These limits are designed to provide reasonable protection against harmful interference in a residential installation. This equipment generates uses and can radiate radio frequency energy and, if not installed and used in accordance with the instructions, may cause harmful interference to radio communications. However, there is no guarantee that interference will not occur in a particular installation. If this equipment does cause harmful interference to radio or television reception, which can be determined by turning the equipment off and on, the user is encouraged to try to correct the interference by one or more of the following measures:

Reorient or relocate the receiving antenna.

Increase the separation between the equipment and receiver. Connect the equipment into an outlet on a circuit different from that to which the receiver is connected.

Consult the dealer or an experienced radio/TV technician for help.

#### FCC Radiation Exposure Statement

This equipment complies with FCC radiation exposure limits set forth for an uncontrolled environment.

This equipment should be installed and operated with minimum distance 20cm between the radiator & your body.

Notice: Charging Statement

When charging your device, you must use a charger and charging cable that meets USB-IF certification and FCC certification.

**Customer Service** 

Warranty 12-month limited warranty

Email Us Customer Support: support@lindolife.com

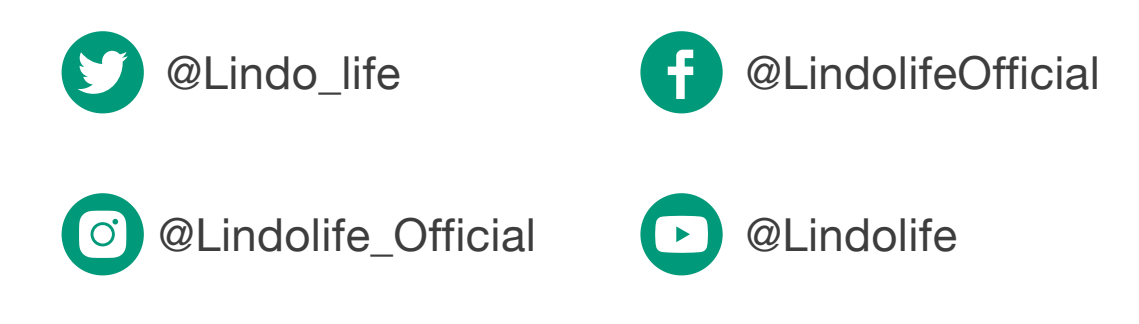

# lindo

Lindo Innovation INC. All rights reserved. LINDO and LINDO LIFE Logo are trademarks of Lindo Innovation INC, registered in the Untied States, Japan, European Union and other countries.